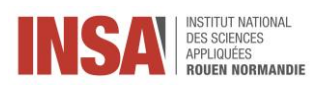

## Exporter un fichier LibreOffice Writer 7.1

Dans ce tutoriel, nous allons voir comment réaliser l'export d'un fichier et quel format utiliser pour exporter un fichier.

## Comment exporter un fichier ?

Il existe plusieurs moyens que nous nommerons « solution » afin de réaliser l'export d'un fichier dans un format autre que son format originel :

Pour réaliser un export de fichier, recherchez dans votre barre d'outils en haut à droite la fonction « exporter directement votre fichier au format PDF ».

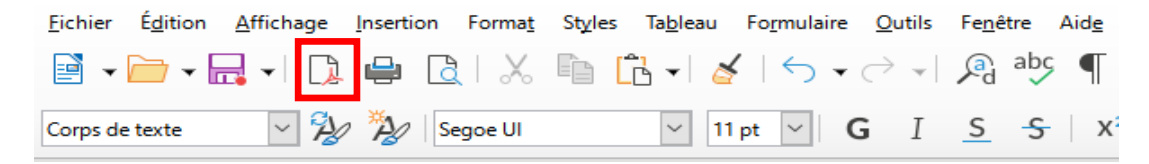

Solution 1 : La fonction « exporter directement au PDF ».

La fonction enregistrer sous permet d'enregistrer un fichier sous un format autre que son format originel. Pour réaliser un export de fichier, il vous faudra d'abord cliquer sur l'onglet **Fichier** Puis, dans le menu déroulant, sélectionnez « enregistrer sous ».

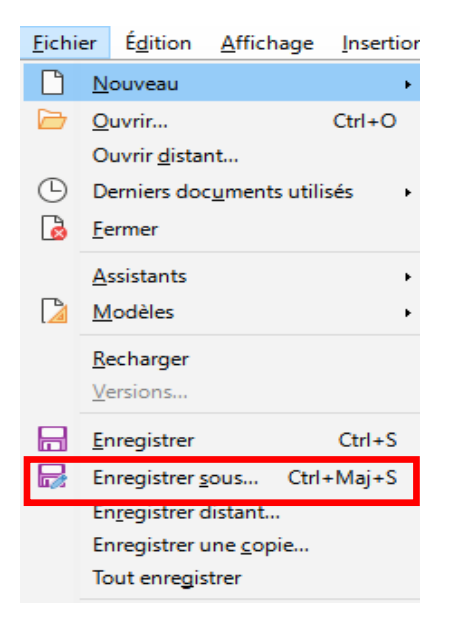

Solution 2 : La commande « Fichier ».

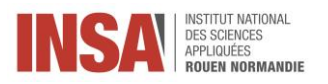

La boîte de dialogue « enregistrer sous » s'affiche. Vous pouvez choisir le type de format qui vous conviendra le mieux pour exporter votre fichier.

| 🖹 Enregistrer sous                                                                                                    |                                                                                                    |                                                                     |                                                               |                                     | ×                           |  |  |  |
|----------------------------------------------------------------------------------------------------|----------------------------------------------------------------------------------------------------|---------------------------------------------------------------------|---------------------------------------------------------------|-------------------------------------|-----------------------------|--|--|--|
| $\leftrightarrow \rightarrow \cdot \uparrow$                                                                                                    | > Ce PC > Téléchargements                                                                                                    |                                                                     | ~                                                             | S S                                 | Rechercher dans : Télécharg |  |  |  |
| Organiser 🔻 No                                                                                                    | uveau dossier                                                                                                    |                                                                     |                                                               |                                     | ::: • ?                     |  |  |  |
| <ul> <li>Accès rapide</li> <li>Bureau</li> <li>Téléchargemen</li> <li>Documents</li> <li>Images</li> <li>OneDrive</li> <li>Ce PC</li> <li>Réseau</li> </ul> | Nom<br>Aujourd'hui (1)<br>15.7 02-02-08-Savoir referencer un element<br>Hier (2)<br>Ouverture dossier 2021.docx<br>02-02-08-Savoir gerer une table des mati                                                                                                    | Modifié le 20/10/2021 11:59<br>19/10/2021 15:32<br>19/10/2021 10:47 | Type<br>Document Micros<br>Document Micros<br>Document Micros | Taille<br>452 Ko<br>74 Ko<br>443 Ko |                             |  |  |  |
| Nom du fichier : 02-02-08-Savoir referencer un element-Writer 6.4.docx                                                                                      |                                                                                                    |                                                                     |                                                               |                                     |                             |  |  |  |
| Type :                                                                                                    | Word 2007–365 (*.docx)                                                                                                    |                                                                     |                                                               |                                     | ~                           |  |  |  |
|                                                                                                    | Fexte ODF (*.odt)<br>Vlodèle de texte ODF (*.ott)<br>Document texte ODF XML plat (*.fodt)<br>Texte Unified Office Format (*.uot)                                                                                                    |                                                                     |                                                               |                                     |                             |  |  |  |
| ∧ Masquer les dossi                                                                                                    | Word 2007-305 (*.docx)<br>Modèle Word 2007-365 (*.docx)<br>Word 2003 XML (*.xml)<br>Word 97-2003 (*.doc)<br>Modèle Word 97-2003 (*.dot)<br>DocBook (*.xml)<br>DocBook (*.xml)<br>Document HTML (Writer) (*.html)<br>Rich Text (*.trt)<br>Texte (*.txt)<br>Texte - Choisir l'encodage (*.txt)<br>Texte Office Open XML (Transitional) (*.docx)<br>Word 2007-365 VBA (*.docm) |                                                                     |                                                               |                                     |                             |  |  |  |

Solution 3 : La fonctionnalité « enregistrer sous » : la boite de dialogue.

Autre moyen d'exporter un fichier : l'imprimante PDF. Pour cela, cliquez sur l'onglet Imprimer, (Solution 3). Lorsque la boite de dialogue est ouverte, sélectionnez « Microsoft print to PDF ».

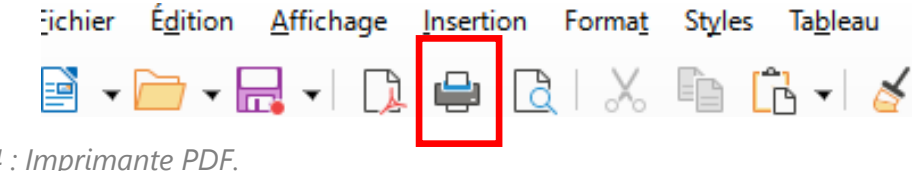

Solution 4 : Imprimante PDF.

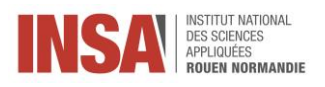

Vous pouvez également exporter vos fichiers via une imprimante PDF en vous rendant dans le menu de l'onglet **Fichier** puis en cliquant sur « imprimer » pour ouvrir la boîte de dialogue.

| <u>F</u> ichier |                                                                                                    | É <u>d</u> ition | <u>A</u> ffichage | Insertion |  |  |  |
|-----------------|----------------------------------------------------------------------------------------------------|------------------|-------------------|-----------|--|--|--|
| Ľ               | <u>N</u> o                                                                                                    | uveau            |                   | ۲         |  |  |  |
|                 | Ouvrir Ctrl+O                                                                                                 |                  |                   |           |  |  |  |
|                 | Ouvrir <u>d</u> istant                                                                                        |                  |                   |           |  |  |  |
|                 | Derniers doc <u>u</u> ments utilisés                                                                          |                  |                   |           |  |  |  |
| 2               | <u>F</u> ermer                                                                                                |                  |                   |           |  |  |  |
|                 | <u>A</u> ss                                                                                                   | istants          |                   | •         |  |  |  |
|                 | Modèles +                                                                                                    |                  |                   |           |  |  |  |
|                 | Rec                                                                                                    | harger           |                   |           |  |  |  |
|                 | Ven                                                                                                    | sions            |                   |           |  |  |  |
|                 | _                                                                                                    |                  |                   | 0.1.0     |  |  |  |
|                 | <u>E</u> nr                                                                                                   | egistrer         |                   | Ctrl+S    |  |  |  |
|                 | +Maj+S                                                                                                    |                  |                   |           |  |  |  |
|                 |                                                                                                    |                  |                   |           |  |  |  |
|                 | Enregistrer une <u>c</u> opie                                                                                 |                  |                   |           |  |  |  |
|                 | Tout enregistrer         Exporter         Exporter vers         Envoyer         Aperçu dans le navigateur Web |                  |                   |           |  |  |  |
| ₿               |                                                                                                    |                  |                   |           |  |  |  |
| ₿               |                                                                                                    |                  |                   |           |  |  |  |
|                 |                                                                                                    |                  |                   |           |  |  |  |
|                 |                                                                                                    |                  |                   |           |  |  |  |
| ٩               | <u>A</u> pe                                                                                                   | erçu             | Ctrl              | +Maj+O    |  |  |  |
| ₽               | l <u>m</u> p                                                                                                  | orimer           |                   | Ctrl+P    |  |  |  |
|                 | Paramétrages de l'imprimante                                                                                  |                  |                   |           |  |  |  |
| *               | Propr <u>i</u> étés                                                                                           |                  |                   |           |  |  |  |
|                 | Sig                                                                                                    | natures n        | umériques         | •         |  |  |  |
| ۲               | <u>Q</u> ui                                                                                                   | tter Libre       | Office            | Ctrl+Q    |  |  |  |

Solution 3 : Imprimante PDF

Page | 3

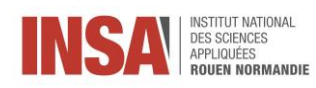

## Sous quel Format Exporter son fichier ?

Vous l'aurez compris, exporter son fichier sous un autre format vous permettra en d'autres termes, de sauvegarder une confidentialité et une certaine authenticité à vos fichiers.

L'exportation la plus connue reste le PDF, conçu pour échanges de tout fichier imprimable c'est le format qui est le plus souvent utilisé car il est lisible sur tous les écrans (ordinateurs, smartphones). De plus, la mise en page est conservée il y a possibilité d'agrandir ou de réduire l'affichage sans altérer la qualité du fichier.

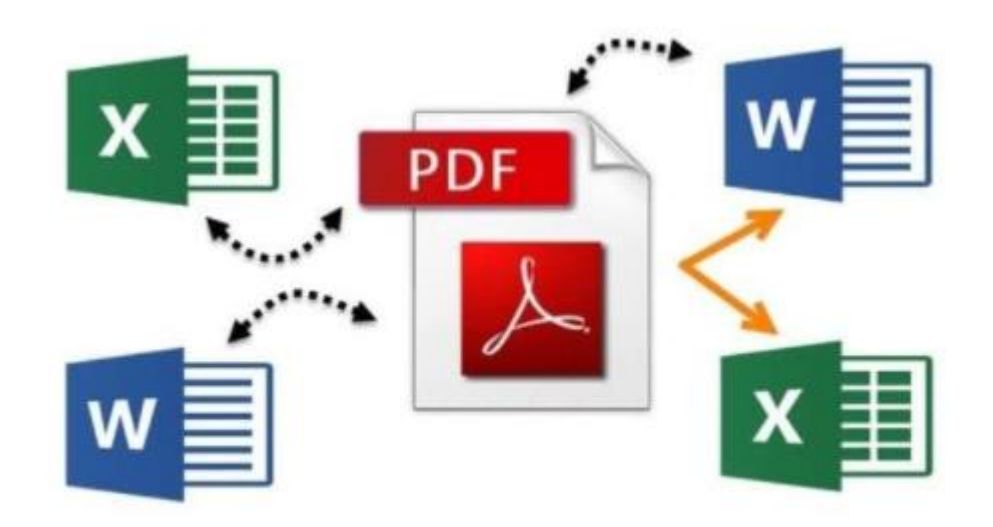

Page | 4